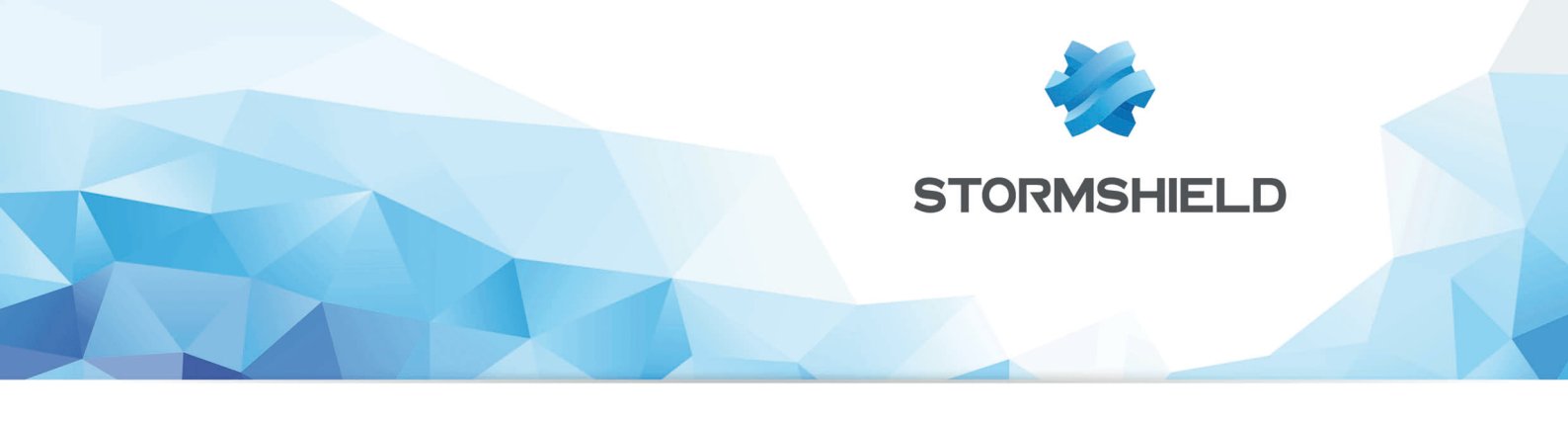

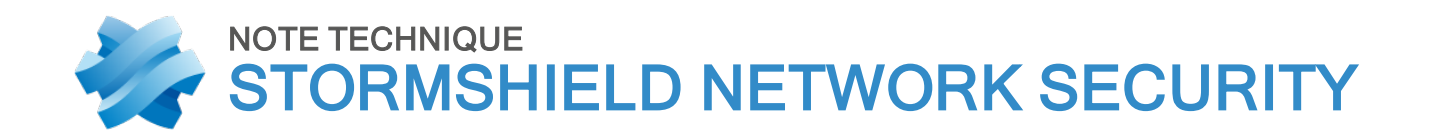

# VPN IPSEC : CONFIGURATION HUB AND SPOKE

Produits concernés : SNS 2 et versions supérieures Date : 19 juin 2019 Référence : sns-fr-VPN\_IPSec\_Hub\_And\_Spoke\_Note\_Technique

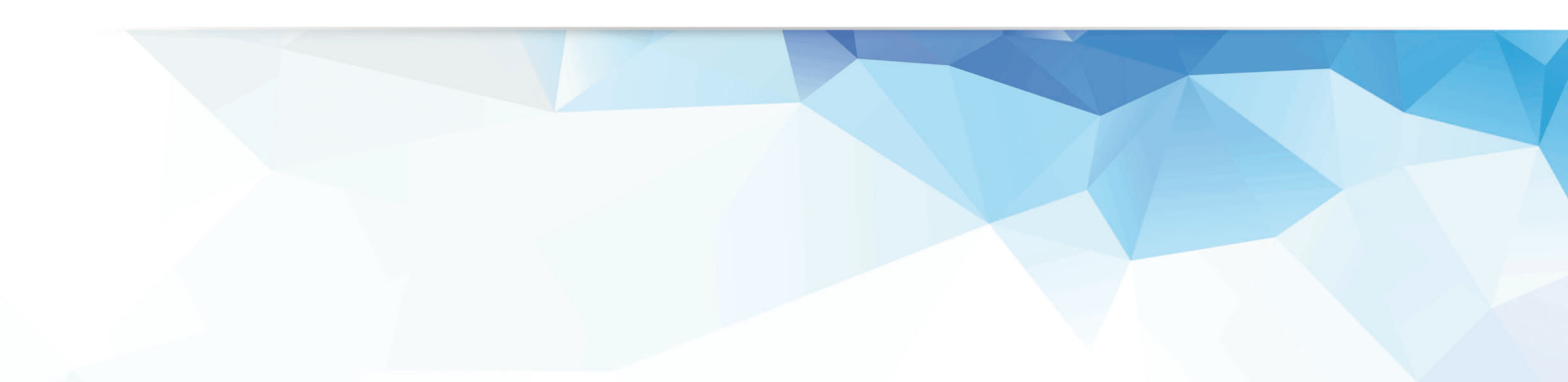

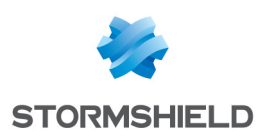

# Table des matières

| VPN IPSec : Configuration Hub and Spoke            | 3          |
|----------------------------------------------------|------------|
| Architectures présentées                           | 3          |
| Cas Nº 1 : trafic interne via les tunnels IPSec    | . 3        |
| Cas Nº2 : trafic total via les tunnels IPSec       | . 3        |
| Prérequis de configuration                         | . 5        |
| Cas Nº1 : trafic interne via les tunnels IPSec     | . 6        |
| Paramétrer le site Hub                             | . 6        |
| Créer le correspondant Site_Spoke_A.               | . 6        |
| Créer le correspondant Site_Spoke_B.               | . 6        |
| Créer les tunnels                                  | . ?        |
| Règles de filtrage                                 | . 7        |
| Regie de NAT                                       | 8<br>Q     |
| Définir le correspondant IPSec                     | . 0<br>. 8 |
| Création des tunnels                               | . 9        |
| Règles de filtrage                                 | . 9        |
| Règle de NAT                                       | 10         |
| Cas Nº2 : trafic total via les tunnels IPSec       | 11         |
| Paramétrer le site central Hub                     | . 11       |
| Définir les correspondants IPSec                   | . 11       |
| Créer les tunnels                                  | . 11       |
| Regles de filtrage                                 | .12        |
| Paramétrer les sites satellites Snoke A et Snoke B | 13         |
| Définir le correspondant IPSec                     | 13         |
| Créer les tunnels                                  | .13        |
| Règles de filtrage                                 | .13        |
| Vérifier l'établissement des tunnels               | 15         |
| Via la suite d'administration Stormshield Network  | .15        |
| Outils d'informations et de diagnostic en console  | .16        |
| Commande showSPD                                   | . 16       |
| Commande showSAD                                   | . 16       |
| Resolution d'incidents – Erreurs communes          | . 17       |

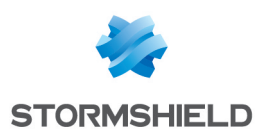

# VPN IPSec : Configuration Hub and Spoke

### Architectures présentées

La méthode d'authentification choisie dans ce didacticiel est basée sur les certificats.

Pour le détail des opérations concernant la PKI, référez-vous au didacticiel « Mise en œuvre VPN IPSec - authentification par certificats ».

Dans la suite de ce document, le site central sera dénommé « Hub », les deux sites satellites étant représentés par « Spoke A » et « Spoke B ». Il est bien entendu que ce type d'architecture ne se limite pas à deux sites satellites.

Veuillez noter que dans la configuration présentée ici, les deux site satellites possèdent chacun un seul réseau local.

### Cas Nº 1 : trafic interne via les tunnels IPSec

Seul le trafic interne entre les trois sites (Hub, Spoke A et Spoke B) passe au travers de tunnels via le Hub. Les flux Internet sont gérés localement sur chaque site.

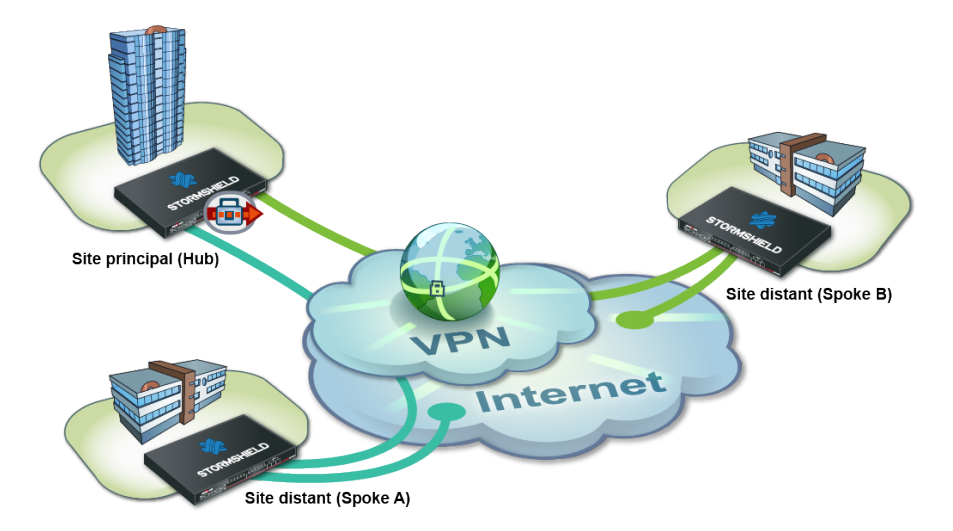

Cette infrastructure peut parfois être préférée à celle présentée dans le cas n°2 pour des raisons économiques notamment: un accès internet centralisé sur le site Hub peut nécessiter un très gros débit et donc s'avérer plus onéreux qu'un ensemble d'accès Internet de capacité plus réduite.

### Cas Nº2 : trafic total via les tunnels IPSec

L'ensemble du trafic passe par le site Hub au travers de tunnels. L'accès Internet est centralisé au niveau du Hub.

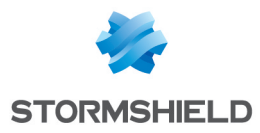

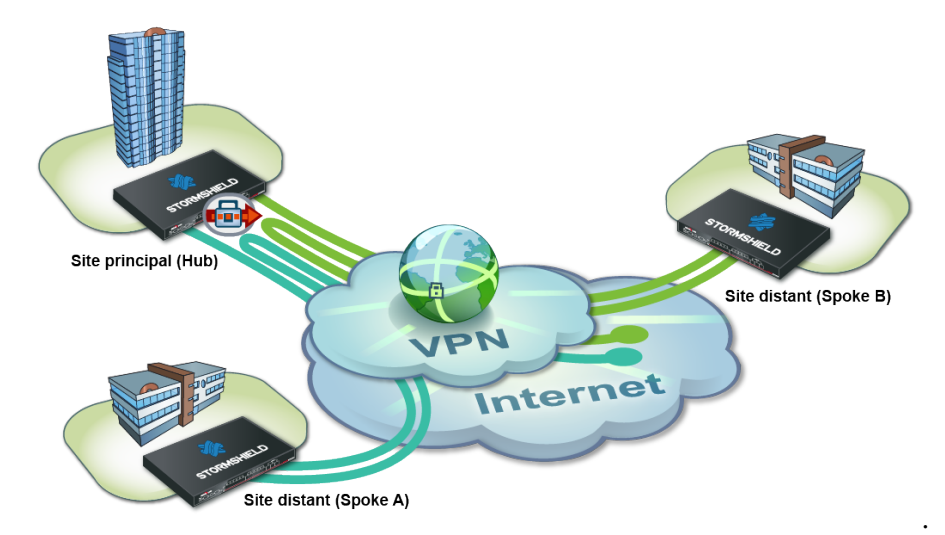

Cette infrastructure présente l'avantage d'une gestion centralisée de l'accès Internet et de la politique de sécurité associée.

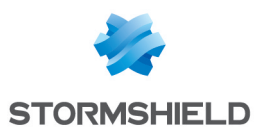

# Prérequis de configuration

Dans ce didacticiel, les réseaux privés des 3 sites sont totalement distincts (exemple : 192.168.0.0/24, 192.168.1.0/24 et 192.168.2.0/24).

Les objets réseau nécessaires ont été créés sur chacun des sites à mettre en relation:

- l'adresse IP publique du Firewall Hub:Pub FW Hub,
- le réseau local du site Hub: Private Net Hub,
- l'adresse IP publique du Firewall Spoke A: Pub FW Spoke A,
- le réseau local du site Spoke A: Private Net Spoke A,
- l'adresse IP publique du Firewall Spoke B: Pub\_FW\_Spoke\_B,
- le réseau local du site Spoke B: Private Net Spoke B.

Vous avez mis en place votre PKI :

- Vous disposez d'une autorité de certification (CA),
- Vous avez créé les certificats des Firewalls,
- · Vous avez importé sur les Firewalls des sites Spoke leur certificat respectif,
- Vous avez ajouté la CA dans les autorités de confiance sur chacun des Firewalls à mettre en relation.

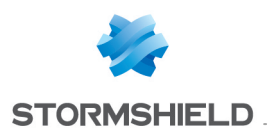

# Cas Nº1 : trafic interne via les tunnels IPSec

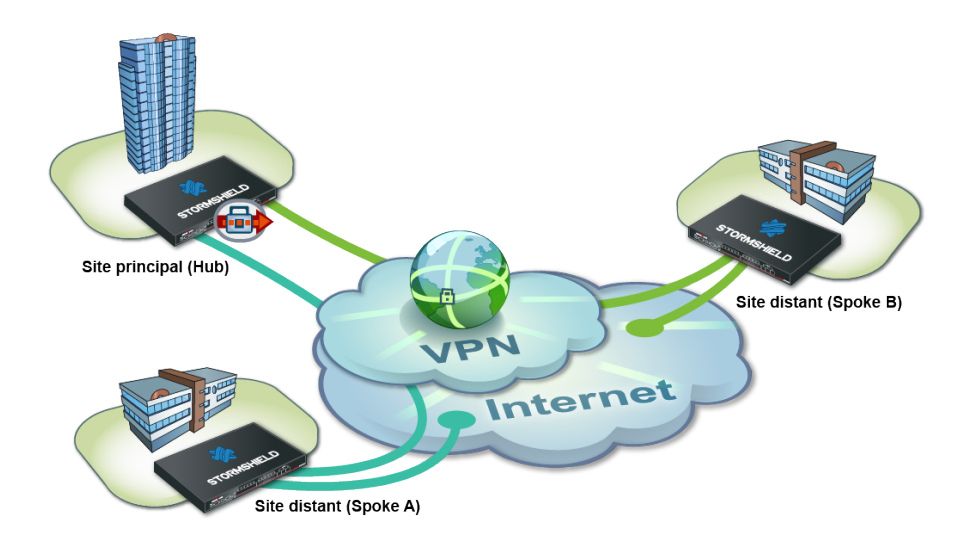

# Paramétrer le site Hub

### Créer le correspondant Site\_Spoke\_A.

Dans l'onglet Correspondants du menu Configuration > VPN > VPN IPSec :

- 1. Cliquez sur Ajouter.
- Choisissez Nouveau site distant.
   L'assistant vous invite à sélectionner la passerelle distante. Ici, il s'agit de l'adresse publique du Firewall du site Spoke A (objet Pub\_FW\_Spoke\_A).
- 3. Par défaut, le nom du correspondant est créé en préfixant cet objet avec « Site\_»; ce nom est personnalisable. Validez.
- 4. Choisissez la méthode Certificat.
- 5. Cliquez sur la loupe du champ Certificat.
- 6. Sélectionnez le certificat correspondant au Firewall Hub. Le champ **Autorité de confiance** est automatiquement fourni par le certificat.

|                          | Oertificate          | Select a certificate        | × |
|--------------------------|----------------------|-----------------------------|---|
|                          | Pre-shared key (PSK) | Search                      |   |
| Certificate :            | Certificate × 🔎      | SSL proxy default authority |   |
| Pre-shared key (ASCII) : |                      | ✓ ① Documentation           |   |
| Confirm :                |                      | 🔥 SpokeA                    |   |
|                          |                      | 🐌 SpokeB                    |   |
|                          |                      | 🛃 Hub                       |   |

# Créer le correspondant Site\_Spoke\_B.

De la même manière, créez le correspondant Site Spoke B en utilisant les valeurs suivantes :

- Passerelle distante : le Firewall du site Spoke B (objet Pub\_FW\_Spoke\_B),
- Certificat : le certificat du Firewall Hub.

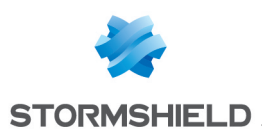

### **Créer les tunnels**

Dans le menu Configuration > VPN > VPN IPSec > onglet Politique de chiffrement – Tunnels :

- 1. Cliquez sur Ajouter.
- 2. Choisissez Tunnel site à site.
- 3. Suivez l'assistant pour définir le tunnel destiné au trafic entre sites Spoke A et Spoke B:
  - Dans le champ Réseau local, choisissez Private Net Spoke A,
  - Dans le champ Choix du correspondant, sélectionnez Site Spoke B,
  - Dans le champ Réseau distant, choisissez Private\_Net\_Spoke\_B,
  - Cliquez sur Terminer.
- 4. Procédez à l'identique pour créer les trois autres tunnels:
- Private Net Spoke B=> Site Spoke A => Private Net Spoke A,
- Private\_Net\_Hub => Site\_Spoke\_A => Private\_Net\_Spoke\_A,
- Private Net Hub => Site Spoke B=> Private Net Spoke B.

| ENCRYPTION POLICY - TUNNELS PEERS IDENTIFICATION ENCRYPTION PROFILES |                                                                        |                                  |                      |                     |                    |  |  |  |  |
|----------------------------------------------------------------------|------------------------------------------------------------------------|----------------------------------|----------------------|---------------------|--------------------|--|--|--|--|
| <b>A</b> (8)                                                         | 🤱 (8) Hub & Spoke - Internal 🔽 🕂 Activate this policy   Edit 🗸   🛄     |                                  |                      |                     |                    |  |  |  |  |
|                                                                      | SITE-TO-S                                                              | TTE (GATEWAY-GATEWAY)            | - ANONYMOUS - MOBILE | USERS               |                    |  |  |  |  |
| Search                                                               | Searched text 🗴 🛨 Add - 🙁 Delete   🕇 Up 👃 Down   🚰 Cut 🚰 Copy 🕾 Insert |                                  |                      |                     |                    |  |  |  |  |
| Line                                                                 | Stat                                                                   | Local network                    | Peer                 | Remote network      | Encryption profile |  |  |  |  |
| 1                                                                    | 9 .                                                                    | Tunnel pour le trafic de Spoke A | A vers Spoke B       |                     |                    |  |  |  |  |
| 2                                                                    | 🔵 on 👁                                                                 | Private_Net_Spoke_A              | Site_Spoke_B         | Private_Net_Spoke_B | GoodEncryption     |  |  |  |  |
| 3                                                                    | в .                                                                    | Tunnel pour le trafic de Spoke B | vers Spoke A         |                     |                    |  |  |  |  |
| 4                                                                    | 🔵 on 🔍                                                                 | Private_Net_Spoke_B              | Site_Spoke_A         | Private_Net_Spoke_A | GoodEncryption     |  |  |  |  |
| 5                                                                    | Ξ.                                                                     | Tunnel pour le trafic de Hub ver | 's Spoke A           |                     |                    |  |  |  |  |
| 6                                                                    | 🔵 on 👁                                                                 | Private_Net_Hub                  | Site_Spoke_A         | Private_Net_Spoke_A | GoodEncryption     |  |  |  |  |
| 7                                                                    | Ξ.                                                                     | Tunnel pour le trafic de Hub ver | s Spoke B            |                     |                    |  |  |  |  |
| 8                                                                    | 🔵 on 👁                                                                 | Private_Net_Hub                  | Site_Spoke_B         | Private_Net_Spoke_B | GoodEncryption     |  |  |  |  |
|                                                                      |                                                                        |                                  |                      |                     |                    |  |  |  |  |

### Règles de filtrage

Définissez les règles de filtrage nécessaires au dialogue entre sites Spoke, sites Spoke et Hub ainsi qu'au trafic local vers Internet :

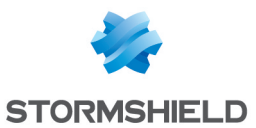

| FILTERIN | G NAT                                                               |                        |                                                                        |                                  |                            |          |                     |  |  |  |
|----------|---------------------------------------------------------------------|------------------------|------------------------------------------------------------------------|----------------------------------|----------------------------|----------|---------------------|--|--|--|
|          |                                                                     |                        |                                                                        |                                  |                            |          |                     |  |  |  |
| Searched | text                                                                | × 🕴 + New rule -       | 🛛 Delete   🕇 Up 🤳 Down   🛅 I                                           | Expand all 🔚 Collapse all 🛛      | 🚰 Cut 😭 Copy 🧐 Paste       |          |                     |  |  |  |
|          | Status 🖃                                                            | Action =               | Source                                                                 | Destination                      | Dest. port                 | Protocol | Security inspection |  |  |  |
| 😑 Accè   | J Accès au réseau de Hub depuis Spoke A et Spoke B (trafic entrant) |                        |                                                                        |                                  |                            |          |                     |  |  |  |
| 1        | 🔵 on                                                                | 🕺 📄 pass               | 명 Private_Net_Spoke_A<br>명 Private_Net_Spoke_B<br>via IPSec VPN tunnel | 며 <mark>읍</mark> Private_Net_Hub | 🐮 Any                      |          | IPS                 |  |  |  |
| 🖃 Accè   | s aux réseaux de                                                    | Spoke A et Spoke B     | depuis Hub (trafic sortant)                                            |                                  |                            |          |                     |  |  |  |
| 2        | 🔵 on                                                                | 🕺 📄 pass               | Private_Net_Hub                                                        | Private_Net_Spoke_A              | Any                        |          | PS                  |  |  |  |
| 😑 Accè   | s de Spoke A au i                                                   | réseau de Spoke B (t   | rafic traversant)                                                      |                                  |                            |          |                     |  |  |  |
| 3        | 🔵 on                                                                | 🕺 📄 pass               | 며읍 Private_Net_Spoke_A<br>via IPSec VPN tunnel                         | Private_Net_Spoke_B              | Any                        |          | IPS                 |  |  |  |
| 😑 Accè   | s de Spoke B au r                                                   | éseau de Spoke A (t    | rafic traversant)                                                      |                                  |                            |          |                     |  |  |  |
| 4        | 🔵 on                                                                | 🕺 📄 pass               | 며읍 Private_Net_Spoke_B<br>via IPSec VPN tunnel                         | 며 Private_Net_Spoke_A            | Any                        |          | IPS                 |  |  |  |
| 😑 Accè   | s Internet local du                                                 | site Hub (trafic sorta | nt)                                                                    |                                  |                            |          |                     |  |  |  |
| 5        | 🔵 on                                                                | ∱ pass                 | 역 Private_Net_Hub                                                      | 💿 Internet                       | I http<br>I https<br>I dns |          | IPS                 |  |  |  |
| 😑 Admir  | istration du FW                                                     |                        |                                                                        |                                  |                            |          |                     |  |  |  |
| 6        | 🔵 on                                                                | 1 pass                 | I Any                                                                  | * Any                            | Mdmin_srv                  |          | IPS                 |  |  |  |

# Règle de NAT

Pour permettre l'accès à Internet des machines du réseau Private\_Net\_Hub, créez la règle de NAT suivante :

| F  | FLTERNG NAT                                                                                              |          |                    |                                                      |            |   |                           |               |             |            |         |
|----|----------------------------------------------------------------------------------------------------|----------|--------------------|------------------------------------------------------|------------|---|---------------------------|---------------|-------------|------------|---------|
| Se | Searched text 🗙 + New rule - 🖸 Delete   🕇 Up 🦆 Down   🖺 Expand all 🗮 Collapse all   🔗 Cut 🚱 Copy 🧐 Paste |          |                    |                                                      |            |   |                           |               |             |            |         |
|    |                                                                                                    |          | Original traf      | Original traffic (before translation)                |            |   | Traffic after translation |               |             |            |         |
|    |                                                                                                    | Status 🖃 | Source             | Destination                                          | Dest. port |   | Source                    | Src. port     | Destination | Dest. port | Options |
| 1  |                                                                                                    | 🔵 on     | 며음 Private_Net_Hub | <ul> <li>Internet</li> <li>interface: out</li> </ul> | 🔳 Any      | • | Pub_FW_Hub                | ⊀ 🖞 ephemeral | 🔳 Any       |            |         |

# Paramétrer les sites satellites Spoke A et Spoke B

Dans une configuration de type Hub and Spoke, un site satellite ne connaît qu'un seul correspondant IPSec : le Firewall du Hub.

# Définir le correspondant IPSec

#### Site Spoke A

En suivant la méthode décrite au paragraphe **Paramétrage du site Hub > Définition des** correspondants IPSec, créez le correspondant Site FW Hub en utilisant les valeurs suivantes :

- passerelle distante : le Firewall du site Hub (objet Pub FW Hub),
- certificat : le certificat du Firewall Spoke A.

#### Site Spoke B

En suivant la méthode décrite au paragraphe **Paramétrage du site Hub > Définition des** correspondants IPSec, créez le correspondant Site FW Hub en utilisant les valeurs suivantes :

- passerelle distante : le Firewall du site Hub (objet Pub\_FW\_Hub),
- certificat : le certificat du Firewall Spoke B.

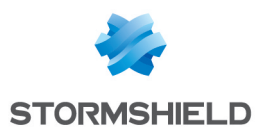

# Création des tunnels

### Site Spoke A

En suivant la méthode décrite au paragraphe **Paramétrage du site Hub > Création des tunnels**, créez les deux tunnels nécessaires :

| -     | SITE-TO-SITE (GATEWAY-GATEWAY)                                         |                        |                     |                    |  |  |  |  |  |  |
|-------|------------------------------------------------------------------------|------------------------|---------------------|--------------------|--|--|--|--|--|--|
| Searc | Searched text 🗙 🕂 Add - 🛛 Delete   🕇 Up 👃 Down   🚰 Cut 🚰 Copy 🖓 Insert |                        |                     |                    |  |  |  |  |  |  |
| Line  | Stat Local network                                                     | Peer                   | Remote network      | Encryption profile |  |  |  |  |  |  |
| 1     | Image: Tunnel pour le trafic er                                        | tre Spoke A et Hub     |                     |                    |  |  |  |  |  |  |
| 2     | 🔵 on 🔍 Private_Net_Spoke_A                                             | Site_FW_Hub            | Private_Net_Hub     | GoodEncryption     |  |  |  |  |  |  |
| 3     | Tunnel pour le trafic er                                               | tre Spoke A et Spoke B |                     |                    |  |  |  |  |  |  |
| 4     | 🔵 on 🔍 Private_Net_Spoke_A                                             | Site_FW_Hub            | Private_Net_Spoke_B | GoodEncryption     |  |  |  |  |  |  |

### Site Spoke B

En suivant la méthode décrite au paragraphe Paramétrage du site Hub > Création des tunnels, créez les deux tunnels nécessaires :

| -                                                                      | SITE-TO-SITE (GATEWAY-GATEWAY)                                                                                                    |                  |                     |                    |  |  |  |  |  |  |
|------------------------------------------------------------------------|----------------------------------------------------------------------------------------------------|------------------|---------------------|--------------------|--|--|--|--|--|--|
| Searched text × + Add - Z Delete   † Up ↓ Down   🚱 Cut 🔂 Copy 🗐 Insert |                                                                                                    |                  |                     |                    |  |  |  |  |  |  |
| Line                                                                   | Stat Local network                                                                                                    | Peer             | Remote network      | Encryption profile |  |  |  |  |  |  |
| 1                                                                      | Interpretation of the second second secon | oke B et Hub     |                     |                    |  |  |  |  |  |  |
| 2                                                                      | 🔵 on 🔍 Private_Net_Spoke_B                                                                                                    | Site_FW_Hub      | Private_Net_Hub     | GoodEncryption     |  |  |  |  |  |  |
| 3                                                                      | Tunnel pour le trafic entre Sp                                                                                                    | oke B et Spoke A |                     |                    |  |  |  |  |  |  |
| 4                                                                      | 🔵 on 🔍 Private_Net_Spoke_B                                                                                                    | Site_FW_Hub      | Private_Net_Spoke_A | GoodEncryption     |  |  |  |  |  |  |

# Règles de filtrage

Dans ce didacticiel, le trafic entre les réseaux privés n'est volontairement pas précisé (port destination : ANY). Pour des raisons d'optimisation de performances (économie de bande passante et de ressources machine), il est important d'affiner le filtrage sur les sites satellites (protocoles, ports... autorisés) afin d'éviter de laisser transiter des paquets inutiles dans les tunnels. Cette politique de filtrage sera également présente sur le site Hub.

### Site Spoke A

Définissez les règles de filtrage nécessaires au dialogue entre Spoke A et Spoke B, Spoke A et Hub ainsi qu'au trafic local vers Internet :

| FIL | FLITERING NAT                                                                                            |                        |                                                                      |                        |                               |          |                     |  |  |  |
|-----|----------------------------------------------------------------------------------------------------|------------------------|----------------------------------------------------------------------|------------------------|-------------------------------|----------|---------------------|--|--|--|
| Sea | Searched text 🛛 🖌 New rule - 😫 Delete   🕇 Up 👃 Down   🛅 Expand all 🧮 Collapse all   🕜 Cut 🕝 Copy 🐄 Paste |                        |                                                                      |                        |                               |          |                     |  |  |  |
|     | Status 🖃                                                                                                 | Action =               | Source                                                               | Destination            | Dest. port                    | Protocol | Security inspection |  |  |  |
| Ξ   | Accès de Spoke A aux                                                                                     | c réseaux de Hub et S  | Spoke B (trafic sortant)                                             |                        |                               |          |                     |  |  |  |
| 1   | 🔵 on                                                                                                    | 🕺 pass                 | Private_Net_Spoke_A                                                  | Private_Net_Hub        | * Any                         |          | IPS                 |  |  |  |
| Ξ   | Accès de Hub et Spok                                                                                     | e Bau réseau de Spo    | oke A (trafic entrant)                                               |                        |                               |          |                     |  |  |  |
| 2   | 🔵 on                                                                                                    | 🕺 pass                 | 며읍 Private_Net_Hub<br>며읍 Private_Net_Spoke_B<br>via IPSec VPN tunnel | 며읍 Private_Net_Spoke_A | Any                           |          | PS                  |  |  |  |
| E   | Accès Internet local du                                                                                  | i site Spoke A (trafic | sortant)                                                             |                        |                               |          |                     |  |  |  |
| 3   | 🔵 on                                                                                                    | 🗴 pass                 | ¤¦a Private_Net_Spoke_A                                              | linternet              | II http<br>II https<br>II dns |          | PS                  |  |  |  |
| Ξ   | Administration du Firev                                                                                  | vall                   |                                                                      |                        |                               |          |                     |  |  |  |
| 4   | 🔵 on                                                                                                    | 🗴 pass                 | I Any                                                                | * Any                  | M Admin_srv                   |          | PS                  |  |  |  |

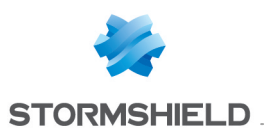

### Site Spoke B

Définissez les règles de filtrage nécessaires au dialogue entre Spoke B et Spoke A, Spoke B et Hub ainsi qu'au trafic local vers Internet:

| FILT | TERING NAT                                                                                                 |                        |                                                                      |                                              |                            |          |                     |  |  |  |
|------|----------------------------------------------------------------------------------------------------|------------------------|----------------------------------------------------------------------|----------------------------------------------|----------------------------|----------|---------------------|--|--|--|
|      |                                                                                                    |                        |                                                                      |                                              |                            |          |                     |  |  |  |
| Sear | Searched text 🛛 🔺 🛉 New rule - 🖸 Delete   🕇 Up 🤳 Down   🛅 Expand all 🗮 Collapse all   😭 Cut 😭 Copy 🐑 Paste |                        |                                                                      |                                              |                            |          |                     |  |  |  |
|      | Status 🖃                                                                                                   | Action =               | Source                                                               | Destination                                  | Dest. port                 | Protocol | Security inspection |  |  |  |
| Ξ.   | Accès de Spoke B aux                                                                                       | réseaux de Hub et S    | Spoke A (trafic sortant)                                             |                                              |                            |          |                     |  |  |  |
| 1    | 🔵 on                                                                                                    | 🕺 pass                 | 며¦ Private_Net_Spoke_B                                               | 다음 Private_Net_Spoke_A<br>다양 Private_Net_Hub | * Any                      |          | PS                  |  |  |  |
| Ξ.   | Accès de Hub et Spoke A au réseau de Spoke B (trafic entrant)                                              |                        |                                                                      |                                              |                            |          |                     |  |  |  |
| 2    | 🕒 on                                                                                                    | 🕺 pass                 | 며읍 Private_Net_Spoke_A<br>며읍 Private_Net_Hub<br>via IPSec VPN tunnel | ₽ <mark>8</mark> Private_Net_Spoke_B         | 🕷 Any                      |          | PS                  |  |  |  |
| E    | Accès Internet local du                                                                                    | a site Spoke B (trafic | sortant)                                                             |                                              |                            |          |                     |  |  |  |
| 3    | 🔵 on                                                                                                    | 1 pass                 | ¤¦a Private_Net_Spoke_B                                              | Internet                                     | I http<br>I https<br>I dns |          | 👰 IPS               |  |  |  |
| Ξ.   | Administration du Firev                                                                                    | vall                   |                                                                      |                                              |                            |          |                     |  |  |  |
| 4    | 🔵 on                                                                                                    | 🕺 pass                 | Any                                                                  | * Any                                        | Marin_srv                  |          | IPS                 |  |  |  |

# Règle de NAT

### Site Spoke A

Pour permettre l'accès à Internet des machines du réseau Private Net Spoke A, créez la règle de NAT suivante :

| FILTERIN | FLTERING NAT                                                                                           |                     |                            |            |   |                           |   |               |             |            |         |
|----------|----------------------------------------------------------------------------------------------------|---------------------|----------------------------|------------|---|---------------------------|---|---------------|-------------|------------|---------|
| Complex  | constructions N + New Mar © Relate   ♦ No.   Reveal of Construction   @ Constructions                  |                     |                            |            |   |                           |   |               |             |            |         |
| Searched | Searched text 🔀 🛉 New rule 🗸 🖬 Delete   T up 🖡 Down   📑 Expand all 🔚 Collapse all 🕐 Cut 🚱 Copy 😏 Paste |                     |                            |            |   |                           |   |               |             |            |         |
|          |                                                                                                    | Original tra        | ffic (before translation)  |            |   | Traffic after translation |   |               |             |            |         |
|          | Status ≞▼                                                                                              | Source              | Destination                | Dest. port |   | Source                    | Ŧ | Src. port     | Destination | Dest. port | Options |
| 1        | 🔵 on                                                                                                   | Private_Net_Spoke_A | Internet<br>interface: out | Any        | - | Pub_FW_Spoke_A            |   | ⊀ 🖞 ephemeral | Any         |            |         |

### Site Spoke B

Pour permettre l'accès à Internet des machines du réseau Private Net Spoke B, créez la règle de NAT suivante :

| FILTER | ING                                                                                                    | NAT    |                                       |                            |   |            |                           |                |               |             |            |         |
|--------|----------------------------------------------------------------------------------------------------|--------|---------------------------------------|----------------------------|---|------------|---------------------------|----------------|---------------|-------------|------------|---------|
| Search | earched text 🗙 🖡 New rule 🗸 🖸 Delete   🕇 Up 👃 Down   🛅 Expand all 🗮 Collapse all   🕐 Cut 🚱 Copy 🔄 Paste |        |                                       |                            |   |            |                           |                |               |             |            |         |
|        |                                                                                                    |        | Original traffic (before translation) |                            |   |            | Traffic after translation |                |               |             |            |         |
|        | Sta                                                                                                    | itus 🖃 | Source                                | Destination                | Ŧ | Dest. port |                           | Source         | Src. port     | Destination | Dest. port | Options |
| 1      | 0                                                                                                    | on     | Private_Net_Spoke_B                   | Internet<br>interface: out |   | 🕷 Any      | +                         | Pub_FW_Spoke_B | 🤸 🖞 ephemeral | Any         |            |         |

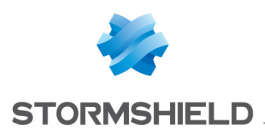

# Cas Nº2 : trafic total via les tunnels IPSec

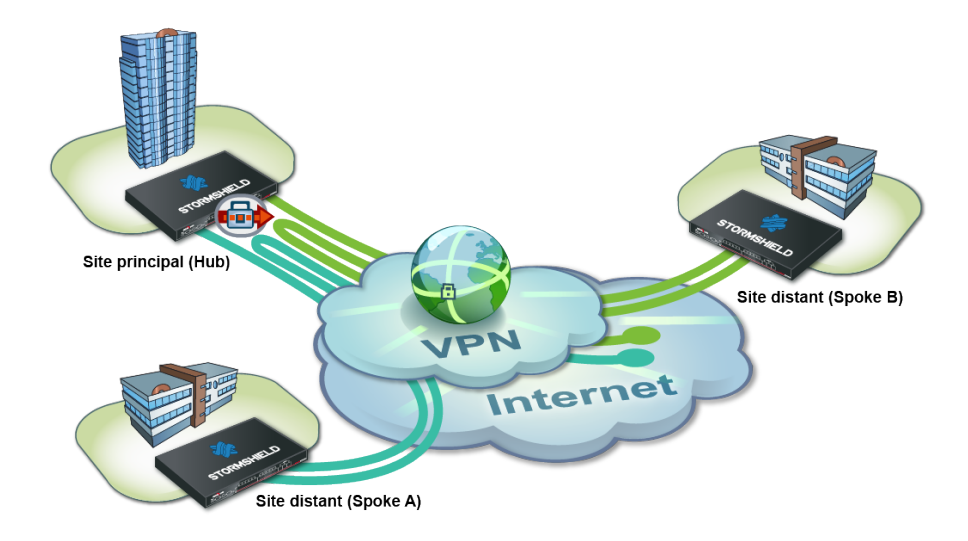

### Paramétrer le site central Hub

### Définir les correspondants IPSec

En suivant la méthode décrite au paragraphe Paramétrage du site Hub > Définition des correspondants IPSec du Cas N°1, créez les deux correspondants Site Spoke A et Site Spoke B.

Pour définir Site Spoke A, utilisez les valeurs suivantes :

- passerelle distante : le Firewall du site Spoke A (objet Pub FW Spoke A),
- certificat : le certificat du Firewall Hub.

Pour définir Site Spoke B :

- passerelle distante : le Firewall du site Spoke B (objet Pub FW Spoke B),
- certificat : le certificat du Firewall Hub.

|                          | <ul> <li>Certificate</li> </ul> | Select a certificate ×          |  |  |  |
|--------------------------|---------------------------------|---------------------------------|--|--|--|
|                          | Pre-shared key (PSK)            | Search × Filter: All -          |  |  |  |
| Certificate :            | Certificate × P                 | ▲ I SSL proxy default authority |  |  |  |
| Pre-shared key (ASCII) : |                                 | ▲ ( Documentation               |  |  |  |
| Confirm :                |                                 | SpokeA                          |  |  |  |
|                          |                                 | SpokeB                          |  |  |  |
|                          |                                 | 🔥 Hub                           |  |  |  |

### **Créer les tunnels**

Suivez la méthode décrite dans le paragraphe **Paramétrage du site Hub > Création des tunnels** du Cas N°1 pour définir les VPN suivants :

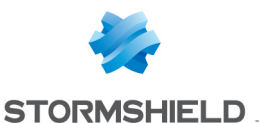

| -      | SITE-TO-S | SITE (GATEWAY-GATEWAY)          | ANONYMOUS - MOBILE              | USERS                            |                    |
|--------|-----------|---------------------------------|---------------------------------|----------------------------------|--------------------|
| Search | ned text  | 🗙 🕂 Add 🗸 🙁 Delete 🔤            | Up 🤳 Down   💣 Cut 😭             | Copy 🔄 Insert                    |                    |
| Line   | Stat      | Local network                   | Peer                            | Remote network                   | Encryption profile |
| 1      | Ξ         | Tunnel pour l'ensemble du trafi | c entre tous les autres réseaux | (Spoke B, Hub, Internet) et Spok | (e A               |
| 2      | 🔵 on 🤇    | ≥ <mark>all</mark>              | Site_Spoke_A                    | Private_Net_Spoke_A              | GoodEncryption     |
| 3      | Ξ         | Tunnel pour l'ensemble du trafi | c entre tous les autres réseaux | (Spoke A, Hub, Internet) et Spol | ke B               |
| 4      | 🔵 on 🤇    | ≥ all                           | Site_Spoke_B                    | Private_Net_Spoke_B              | GoodEncryption     |

# Règles de filtrage

Définissez les règles de filtrage nécessaires au dialogue entre sites Spoke, sites Spoke et Hub ainsi qu'au trafic local vers Internet :

| FILTER | RING NAT             |                         |                                                                            |                           |                                                                                                    |          |                     |
|--------|----------------------|-------------------------|----------------------------------------------------------------------------|---------------------------|----------------------------------------------------------------------------------------------------|----------|---------------------|
|        |                      |                         |                                                                            |                           |                                                                                                    |          |                     |
| Search | ied text             | × + New rule -          | ⊠ Delete   ¶ Up ↓ Down   🛅                                                 | Expand all 📃 Collapse all | Cut Copy 😒 Paste                                                                                                    |          |                     |
|        | Status 🖃             | Action 🖃                | Source                                                                     | Destination               | Dest. port                                                                                                    | Protocol | Security inspection |
| 😑 Ac   | cès de Spoke A e     | t Spoke B au réseau de  | e Hub (trafic entrant)                                                     |                           |                                                                                                    |          |                     |
| 1      | 🔵 on                 | 🏌 pass                  | 며 유 Private_Net_Spoke_A<br>며 유 Private_Net_Spoke_B<br>via IPSec VPN tunnel | Private_Net_Hub           | Any                                                                                                    |          | PS                  |
| E Ac   | cès de Hub aux ré    | seaux de Spoke A et S   | Spoke B (trafic sortant)                                                   |                           |                                                                                                    |          |                     |
| 2      | 🔵 on                 | 🗴 pass                  | Private_Net_Hub                                                            | Private_Net_Spoke_A       | 🗷 Any                                                                                                    |          | PS                  |
| E Ac   | cès de Spoke A a     | u réseau de Spoke B (f  | trafic traversant)                                                         |                           |                                                                                                    |          |                     |
| 3      | 🔵 on                 | 🕺 pass                  | Private_Net_Spoke_A<br>via IPSec VPN tunnel                                | Private_Net_Spoke_B       | Any                                                                                                    |          | PS                  |
| ⊟ Ac   | cès de Spoke B a     | u réseau de Spoke A (f  | trafic traversant)                                                         |                           |                                                                                                    |          |                     |
| 4      | 🔵 on                 | 🕺 pass                  | □ ■ Private_Net_Spoke_B<br>via IPSec VPN tunnel                            | Private_Net_Spoke_A       | <ul> <li>Any</li> </ul>                                                                                                    |          | PS                  |
| 😑 Ac   | cès de Hub, Spok     | e A et Spoke B à Intern | et                                                                         |                           |                                                                                                    |          |                     |
| 5      | 🔵 on                 | 🛓 pass                  | 며 Private_Net_Spoke_A<br>며 Private_Net_Spoke_B<br>며 Private_Net_Hub        | 🚱 Internet                | I http<br>I https<br>I dns                                                                                                    |          | PS                  |
| 😑 Ad   | ministration du Fire | ewall                   |                                                                            |                           |                                                                                                    |          |                     |
| 6      | 🔵 on                 | 1 pass                  | Any                                                                        | Firewall_bridge           | Mathematical Mathematical Mathe |          | 👰 IPS               |

# Règle de NAT

Pour permettre l'accès à Internet de l'ensemble des machines des réseaux privés, créez la règle de NAT suivante :

| FILTER                                | ING NAT  |                                                               |                            |                        |     |                   |               |                |            |         |
|---------------------------------------|----------|---------------------------------------------------------------|----------------------------|------------------------|-----|-------------------|---------------|----------------|------------|---------|
| Search                                | ed text  | 🗙 🛉 New rule 🗸 🔀 Delete 🔤                                     | 🕇 Up 👃 Down   🛅 Expa       | and all 🔳 Collapse all | @ C | ut 🚰 Copy 🔄 Paste |               |                |            |         |
| Original traffic (before translation) |          |                                                               |                            |                        |     |                   | Traffic afte  | er translation |            |         |
|                                       | Status 🖃 | Source                                                        | Destination                | Dest. port             |     | Source            | Src. port     | Destination    | Dest. port | Options |
| 1                                     | 🔵 on     | Private_Net_Hub<br>Private_Net_Spoke_A<br>Private_Net_Spoke_B | Internet<br>interface: out | 🕷 Any                  | +   | 🚦 Pub_FW_Hub      | 🔸 堂 ephemeral | Any            |            |         |

Les sources ont été indiquées de manière unitaire dans cette règle, mais il est bien évident que l'emploi de groupes devient indispensable lorsque le nombre de sites satellites augmente.

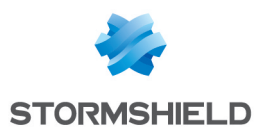

# Paramétrer les sites satellites Spoke A et Spoke B

### Définir le correspondant IPSec

#### Site Spoke A

En suivant la méthode décrite au paragraphe **Paramétrage du site Hub > Définition des** correspondants IPSec du Cas N°1, créez le correspondant Site\_FW\_Hub en utilisant les valeurs suivantes :

- passerelle distante : le Firewall du site Hub (objet Pub FW Hub),
- certificat : le certificat du Firewall Spoke A.

### Site Spoke B

En suivant la méthode décrite au paragraphe **Paramétrage du site Hub > Définition des** correspondants IPSec du Cas N°1, créez le correspondant Site\_FW\_Hub en utilisant les valeurs suivantes :

- passerelle distante : le Firewall du site Hub (objet Pub\_FW\_Hub),
- certificat : le certificat du Firewall Spoke B.

### Créer les tunnels

### Site Spoke A

Suivez la méthode décrite dans le paragraphe **Paramétrage du site Hub > Création des tunnels** du Cas N°1 pour définir le VPN suivant :

| -                                                                      | ANONYMOUS - MOBILE USERS                                    |                                 |                                  |                                |                |  |  |  |  |  |
|------------------------------------------------------------------------|-------------------------------------------------------------|---------------------------------|----------------------------------|--------------------------------|----------------|--|--|--|--|--|
| Searched text 🗙 🕂 Add - 🛚 Delete   🕇 Up 🖡 Down   🚱 Cut 🚱 Copy 🗐 Insert |                                                             |                                 |                                  |                                |                |  |  |  |  |  |
| Line                                                                   | e Stat Local network Peer Remote network Encryption profile |                                 |                                  |                                |                |  |  |  |  |  |
| 1                                                                      | Ξ                                                           | Tunnel pour l'ensemble du trafi | c entre Spoke A et les autres ré | seaux (Spoke B, Hub, Internet) |                |  |  |  |  |  |
| 2                                                                      | 🔵 on 🔍                                                      | Private_Net_Spoke_A             | Site_FW_Hub                      | all                            | GoodEncryption |  |  |  |  |  |

#### Site Spoke B

Suivez la méthode décrite dans le paragraphe **Paramétrage du site Hub > Création des tunnels** du Cas Nº1 pour définir le VPN suivant :

| -      | ANONYMOUS - MOBILE USERS                                               |                                      |                                      |                |  |  |  |  |  |  |  |
|--------|------------------------------------------------------------------------|--------------------------------------|--------------------------------------|----------------|--|--|--|--|--|--|--|
| Search | Searched text 🛪 🕂 Add - 🛛 Delete   🕇 Up 👃 Down   🚰 Cut 😭 Copy 🗐 Insert |                                      |                                      |                |  |  |  |  |  |  |  |
| Line   | ne Stat Local network Peer Remote network Encryption profile           |                                      |                                      |                |  |  |  |  |  |  |  |
| 1      | 🗉 Tunnel pou                                                           | r l'ensemble du trafic entre Spoke B | et les autres réseaux (Spoke A, Hub, | Internet)      |  |  |  |  |  |  |  |
| 2      | 🔵 on 👁 🛛 Private_N                                                     | et_Spoke_B Site_FW_Hub               | all                                  | GoodEncryption |  |  |  |  |  |  |  |

# Règles de filtrage

Dans ce didacticiel, le trafic entre les réseaux privés n'est volontairement pas précisé (port destination : ANY). Pour des raisons d'optimisation de performances (économie de bande passante et de ressources machine), il est important d'affiner le filtrage sur les sites satellites (protocoles, ports... autorisés) afin d'éviter de laisser transiter des paquets inutiles dans les tunnels. Cette politique de filtrage sera également présente sur le site Hub.

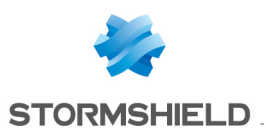

### Site Spoke A

Définissez les règles de filtrage nécessaires au dialogue entre Spoke A et Spoke B, Spoke A et Hub ainsi qu'au trafic vers Internet (centralisé sur Hub) :

| F   | ILTERING                 |                       |                                                                      |                                          |                            |          |                     |    |
|-----|--------------------------|-----------------------|----------------------------------------------------------------------|------------------------------------------|----------------------------|----------|---------------------|----|
| S   | aarched text             | × New rule -          | 🛛 Delete   🕇 Up 👃 Down   🛅 i                                         | Expand all 🔳 Collapse all 📔              | 🚰 Cut 💣 Copy 🔄 Paste       |          |                     |    |
|     | Status 🖃                 | Action 🖃              | Source                                                               | Destination                              | Dest. port                 | Protocol | Security inspection | E. |
| § = | Accès de Spoke A aux     | réseaux de Hub et S   | Spoke B (trafic sortant)                                             |                                          |                            |          |                     |    |
| 1   | 🔵 on                     | 🕺 pass                | Private_Net_Spoke_A                                                  | P Private_Net_Hub<br>Private_Net_Spoke_B | * Any                      |          | PS                  |    |
| j = | Accès de Hub et Spoke    | e Bau réseau de Spo   | oke A (trafic entrant)                                               |                                          |                            |          |                     |    |
| 2   | 🔵 on                     | 1 pass                | 며읍 Private_Net_Hub<br>며읍 Private_Net_Spoke_B<br>via IPSec VPN tunnel | Private_Net_Spoke_A                      | Any                        |          | PS                  |    |
| 1   | Accès à Internet du site | e Spoke A via le site | Hub (trafic sortant)                                                 |                                          |                            |          |                     |    |
| 3   | 🔵 on                     | 🗴 pass                | 며¦은 Private_Net_Spoke_A                                              | 🚳 Internet                               | I http<br>I https<br>I dns |          | PS                  |    |
| =   | Administration du Firew  | /all                  |                                                                      |                                          |                            |          |                     |    |
| 4   | 🔵 on                     | 🕺 pass                | 💌 Any                                                                | 🖹 Any                                    | Mdmin_srv                  |          | IPS                 |    |
|     |                          |                       |                                                                      |                                          |                            |          |                     |    |

### Site Spoke B

Définissez les règles de filtrage nécessaires au dialogue entre Spoke B et Spoke A, Spoke B et Hub ainsi qu'au trafic vers Internet (centralisé sur Hub) :

| FIL | TERING NAT              |                       |                                                                    |                              |                            |          |                     |
|-----|-------------------------|-----------------------|--------------------------------------------------------------------|------------------------------|----------------------------|----------|---------------------|
| 0   |                         | V Neur ede -          | 💭 Delete 🗎 🌢 Ha 📕 Davua 🗌 🖼 I                                      | Support all 🔲 Colleges all 🗌 | Cut Come (P Danta          |          |                     |
| Sea | rcned text              | New rule +            |                                                                    | Expand all 🔚 Collapse all    | g cut g copy g Paste       |          |                     |
|     | Status 🖃                | Action 🖃              | Source                                                             | Destination                  | Dest. port                 | Protocol | Security inspection |
| Ξ   | Accès de Spoke B aux    | réseaux de Hub et S   | Spoke A (trafic sortant)                                           |                              |                            |          |                     |
| 1   | 🔵 on                    | 🕺 pass                | Private_Net_Spoke_B                                                | Private_Net_Spoke_A          | * Any                      |          | IPS                 |
| Ξ   | Accès de Hub et Spok    | e A au réseau de Sp   | oke B (trafic entrant)                                             |                              |                            |          |                     |
| 2   | 🔵 on                    | 🕺 pass                | 며 Private_Net_Spoke_A<br>며 Private_Net_Hub<br>via IPSec VPN tunnel | 며¦을 Private_Net_Spoke_B      | Any                        |          | IPS                 |
| Ξ   | Accès à Internet du sit | e Spoke B via le site | Hub (trafic sortant)                                               |                              |                            |          |                     |
| 3   | 🔵 on                    | 🗴 pass                | 며 Private_Net_Spoke_B                                              | 🚳 Internet                   | I http<br>I https<br>I dns |          | IPS                 |
| Ξ   | Administration du Firev | vall                  |                                                                    |                              |                            |          |                     |
| 4   | 🔵 on                    | 🗴 pass                | 🕷 Any                                                              | 🖹 Any                        | Mdmin_srv                  |          | 👰 IPS               |

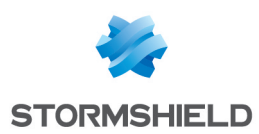

# Vérifier l'établissement des tunnels

Depuis un poste client situé sur le site Spoke A, établissez tout d'abord une connexion vers une machine du site Hub (via un Ping par exemple, si vous avez autorisé le protocole ICMP dans l'ensemble des règles de filtrage), afin de tester l'établissement du premier tunnel (Spoke A vers Hub).

# Via la suite d'administration Stormshield Network

Lancez Stormshield Network Real-Time Monitor, connectez-vous au Firewall du site Hub par le biais du logiciel et cliquez sur le module **Traces** > **VPN**. Vérifiez que les phases 1 et 2 se sont correctement déroulées (messages « Phase established ») :

| 💎 Date   | 💎 Niveau d'erreur | 💎 Phase | Source     | Destination    | 💎 Message             | 💎 Identité du distant 🔍 SPI | I entrant | SPI sortant | Vertical (entrant/sortant)            | 💎 Rôle    |
|----------|-------------------|---------|------------|----------------|-----------------------|-----------------------------|-----------|-------------|---------------------------------------|-----------|
| 10:20:49 | Information       | 2       | Pub_FW_Hub | Pub_FW_Spoke_A | Phase established     | 0x04c3                      | 372d8 0   | x09e42dc6   | 0x8b44ebe0933b4060/0xed773512a640fe4b | responder |
| 10:20:48 | Information       | 1       | Pub_FW_Hub | Pub_FW_Spoke_A | Phase established     |                             |           |             | 0x8b44ebe0933b4060/0xed773512a640fe4b | responder |
| 10:20:48 | Information       | 1       | Pub_FW_Hub | Pub_FW_Spoke_A | INITIAL-CONTACT sent  |                             |           |             | 0x8b44ebe0933b4060/0xed773512a640fe4b | responder |
| 10:20:48 | Information       | 1       | Pub_FW_Hub | Pub_FW_Spoke_A | DPD support detected  |                             |           |             | 0x8b44ebe0933b4060/0x000000000000000  | responder |
| 10:04:55 | Information       | 0       |            |                | Isakmp daemon started |                             |           |             | 1                                     |           |

Dans le module **Tunnels VPN**, vous pouvez également visualiser ce premier tunnel ainsi que la quantité de données échangées :

| i            | Vue d'ensemble     | C Actualiser  |               |         |                  |        |                |                 |             |
|--------------|--------------------|---------------|---------------|---------|------------------|--------|----------------|-----------------|-------------|
|              | Console            | Rechercher:   |               |         |                  |        |                |                 |             |
|              | Tableau de bord    | Source Source | ♥ Octets      |         | Destination      | 🛡 Etat | 💎 Durée de vie | Authentificatio | Chiffrement |
|              | Evénements         | Pub_FW_Hub    | 11,06 Ko<br>; | 5,28 Ko | , Pub_FW_Spoke_A | mature | 2m 20sec       | hmac-sha1       | 3des-cbc    |
| 8            | Management de      |               |               |         |                  |        |                |                 |             |
| E            | Machines           |               |               |         |                  |        |                |                 |             |
| *            | Interfaces         |               |               |         |                  |        |                |                 |             |
| F            | Qualité de Service |               |               |         |                  |        |                |                 |             |
| <u>iji</u>   | Utilisateurs       |               |               |         |                  |        |                |                 |             |
| $\mathbb{X}$ | Quarantaine - B    |               |               |         |                  |        |                |                 |             |
| 0            | Tunnels VPN        |               |               |         |                  |        |                |                 |             |

Depuis le même poste client du site Spoke A, établissez ensuite une connexion vers une machine du site Spoke B, afin de vérifier l'établissement du second tunnel (Hub vers Spoke B).

Dans le module **Traces > VPN** de Stormshield Network Real-Time Monitor, vérifiez que les phases 1 et 2 se sont correctement déroulées (messages « Phase established ») :

| 💎 Date   | 💎 Niveau d'erreur | 💎 Phase | Source     | Destination    | 💎 Message             | 🔻 Identité du distant | 💎 SPI entrant | 🛡 SPI sortant | 💎 Cookie (entrant/sortant)            | 💎 Rôle    |
|----------|-------------------|---------|------------|----------------|-----------------------|-----------------------|---------------|---------------|---------------------------------------|-----------|
| 10:28:47 | Information       | 2       | Pub_FW_Hub | Pub_FW_Spoke_B | Phase established     |                       | 0x0573b30c    | 0x0739c88c    | 0x78ad430165eb1b24/0xf1a3673f4de59312 | initiator |
| 10:28:46 | Information       | 1       | Pub_FW_Hub | Pub_FW_Spoke_B | INITIAL-CONTACT sent  |                       |               |               | 0x78ad430165eb1b24/0xf1a3673f4de59312 | initiator |
| 10:28:46 | Information       | 1       | Pub_FW_Hub | Pub_FW_Spoke_B | Phase established     |                       |               |               | 0x78ad430165eb1b24/0xf1a3673f4de59312 | initiator |
| 10:28:46 | Information       | 1       | Pub_FW_Hub | Pub_FW_Spoke_B | DPD support detected  |                       |               |               | 0x78ad430165eb1b24/0x0000000000000000 | initiator |
| 10:20:49 | Information       | 2       | Pub_FW_Hub | Pub_FW_Spoke_A | Phase established     |                       | 0x04c372d8    | 0x09e42dc6    | 0x8b44ebe0933b4060/0xed773512a640fe4b | responder |
| 10:20:48 | Information       | 1       | Pub_FW_Hub | Pub_FW_Spoke_A | Phase established     |                       |               |               | 0x8b44ebe0933b4060/0xed773512a640fe4b | responder |
| 10:20:48 | Information       | 1       | Pub_FW_Hub | Pub_FW_Spoke_A | INITIAL-CONTACT sent  |                       |               |               | 0x8b44ebe0933b4060/0xed773512a640fe4b | responder |
| 10:20:48 | Information       | 1       | Pub_FW_Hub | Pub_FW_Spoke_A | DPD support detected  |                       |               |               | 0x8b44ebe0933b4060/0x000000000000000  | responder |
| 10:04:55 | Information       | 0       |            |                | Isakmp daemon started |                       |               |               | 1                                     |           |

#### Dans le module Tunnels VPN, vous pouvez désormais visualiser les deux tunnels :

| Source     | ♥ Octets         | Destination    | 🛡 Etat | 🛡 Durée de vie | Authentificatio | Thiffrement |
|------------|------------------|----------------|--------|----------------|-----------------|-------------|
| Pub_FW_Hub | 11,39 Ko 5,51 Ko | Pub_FW_Spoke_A | mature | 8m 7sec        | hmac-sha1       | 3des-cbc    |
| Pub_FW_Hub | 360 o 180 o      | Pub_FW_Spoke_B | mature | 9sec           | hmac-sha1       | aes-cbc     |

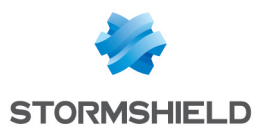

### Outils d'informations et de diagnostic en console

### Commande showSPD

La commande *showSPD* présente la politique IPSec active sur le Firewall. Son résultat est identique, que des tunnels soient établis ou non.

Dans le cas N°2 de ce didacticiel (trafic total via tunnel IPSec), cette commande passée sur le Firewall Spoke A retourne le résultat suivant :

```
>showSPD
0.0.0.0/0[any] 127.0.0.0/8[any] 255
       in none
       spid=67 seq=5 pid=62800
       refcnt=1
192.168.0.0/24[any] 192.168.0.0/24[any] 255
       in none
       spid=69 seq=4 pid=62800
       refcnt=1
0.0.0.0/0[any] 192.168.0.0/24[any] 255
       in ipsec
       esp/tunnel/ - /unique#16386
       spid=72 seq=3 pid=62800
       refcnt=1
127.0.0.0/8[any] 0.0.0.0/0[any] 255
       out none
       spid=68 seq=2 pid=62800
       refcnt=1
192.168.0.0/24[any] 192.168.0.0/24[any] 255
       out none
       spid=70 seq=1 pid=62800
       refcnt=1
192.168.0.0/24[any] 0.0.0.0/0[any] 255
       out ipsec
       esp/tunnel/ - /unique#16385
       spid=71 seq=0 pid=62800
       refcnt=1
```

On y retrouve notamment les informations suivantes :

- Le réseau local et le réseau distant : « 192.168.0.0/24 [any] 0.0.0.0/0 [any] »,
- Le sens du tunnel : « out ipsec »,
- Les adresses IP des passerelles IPSec : « esp/tunnel/adresse locale adresse distante »,
- L'ID de l'Association de Sécurité (SA) : « unique#16385 ».

### Commande showSAD

La commande *showSAD* liste les informations de sécurité des SA (Security Associations – Associations de Sécurité) établies sur une passerelle IPSec. Ces informations ne sont disponibles que lorsque des tunnels sont établis.

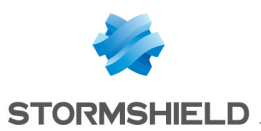

Dans le cas N°2 de ce didacticiel (trafic total via tunnel IPSec), cette commande passée sur le Firewall Spoke A retourne le résultat suivant :

| esp mode=tunnel spi=219753044(0x0d192a54) regid=16386(0x00004002) |
|-------------------------------------------------------------------|
| E: 3des-cbc 6093662d 55ec9528 818b6e7d 3f88d590 96a0d84a 80247f2c |
| A: hmac-sha1 e082ddd6 673a2af9 53d0b88f ea201de8 88c45da2         |
| seq=0x00000031 replay=8 flags=0x00000000 state=mature             |
| created: Feb 3 16:09:16 2014 current: Feb 3 16:15:44 2014         |
| diff: 388(s) hard: 3600(s) soft: 2880(s)                          |
| last: Feb 3 16:11:58 2014 hard: 0(s) soft: 0(s)                   |
| current: 9999(bytes) hard: 0(bytes) soft: 0(bytes)                |
| allocated: 49 hard: 0 soft: 0                                     |
| <pre>sadb_seq=1 pid=29053 refcnt=1</pre>                          |
|                                                                   |
| esp mode=tunnel spi=169172253(0x0a155d1d) regid=16385(0x00004001) |
| E: 3des-cbc c0100685 d48e5f27 686997d8 62d09ffb ed95d1c1 89cf9566 |
| A: hmac-sha1 0fd9d769 f63ac3a0 62869791 4cca65a1 3445527d         |
| seq=0x00000034 replay=8 flags=0x00000000 state=mature             |
| created: Feb 3 16:09:16 2014 current: Feb 3 16:15:44 2014         |
| diff: 388(s) hard: 3600(s) soft: 2880(s)                          |
| last: Feb 3 16:11:58 2014 hard: 0(s) soft: 0(s)                   |
| current: 8840(bytes) hard: 0(bytes) soft: 0(bytes)                |
| allocated: 52 hard: 0 soft: 0                                     |
| <pre>sadb_seq=0 pid=29053 refcnt=2</pre>                          |

On y retrouve notamment les informations suivantes :

- Adresse IP de la passerelle émettrice Adresse IP de la passerelle réceptrice.
- Le SPI (Security Parameter Index) : « spi=169172253 (0x0a155d1d) ». Le SPI est identifié en fonction du sens de la SA affichée. Ainsi, pour une SA décrite dans le sens IP distante – IP locale, le SPI indiqué est le SPI entrant. Il permet alors d'identifier des flux entrants,
- La méthode de chiffrement utilisée : « E : 3des-cbd »,
- La méthode d'authentification utilisée : « A: hmac-sha1 »,
- L'état du tunnel : « state=mature ». Cet état peut être mature (le tunnel est correctement établi : la SA est disponible et utilisable), larval (la SA est en cours de négociation) ou dying (la SA est arrivée au terme de sa durée de vie et sera renégociée lorsque du trafic le nécessitera).
- La date/heure d'établissement du tunnel et la date/heure courantes,
- Le nombre d'octets échangés. current : 8840 (bytes).

### Résolution d'incidents – Erreurs communes

- Si vous avez opté pour l'authentification par certificats, reportez-vous à la section

   Résolution d'incidents Erreurs communes » du didacticiel « Mise en œuvre d'un VPN
   IPSec Authentification par certificats ».
- Si vous avez opté pour l'authentification par clé prépartagée, reportez-vous à la section « Résolution d'incidents – Erreurs communes » du didacticiel « Mise en œuvre d'un VPN IPSec – Authentification par clé prépartagée ».

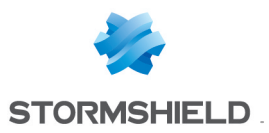

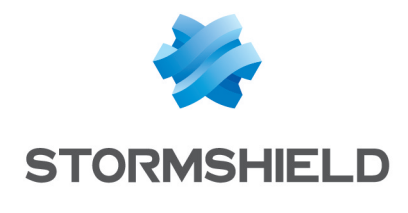

documentation@stormshield.eu

Les images de ce document ne sont pas contractuelles, l'aspect des produits présentés peut éventuellement varier.

Copyright © Stormshield 2019. Tous droits réservés. Tous les autres produits et sociétés cités dans ce document sont des marques ou des marques déposées de leur détenteur respectif.